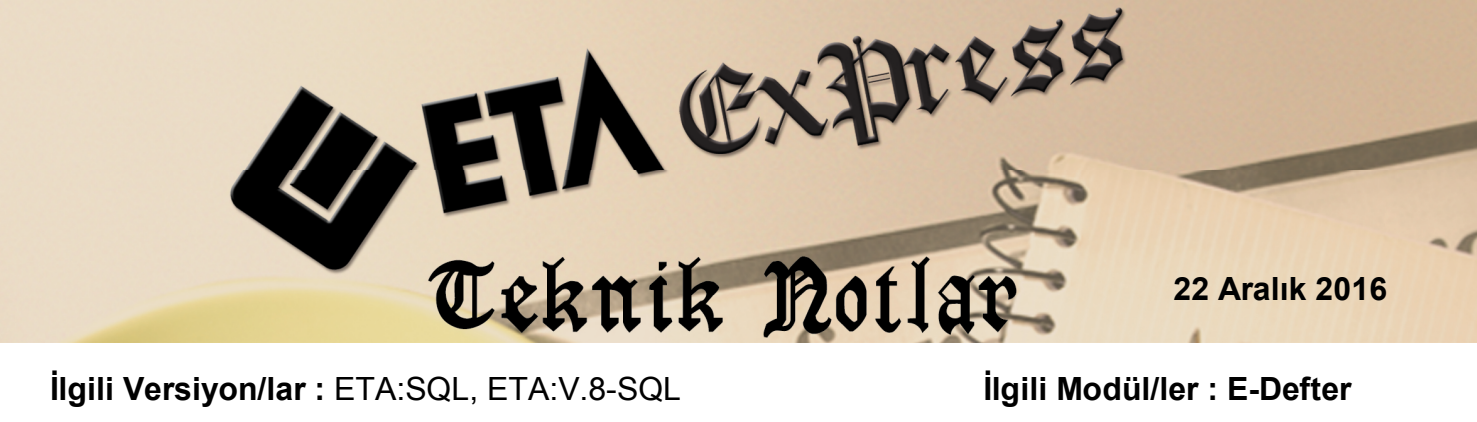

İlgili Versiyon/lar : ETA:SQL, ETA:V.8-SQL

İlgili Modül/ler : E-Defter

## Online E-Defter Gönderimi

Hazırlanmış olan Yevmiye ve Kebir Berat dosyalarının, Gelir İdaresi Başkanlığı E-Defter sistemine gönderilmesi ve onaylanmış berat dosyaların geri alınması işlemi tek bir tuş ile kolay ve pratik bir şekilde yapılabilir.

Bu işlemin yapılabilmesi için öncelikli olarak E-Defter Genel Parametrelerinde ilgili parametrenin aktif edilmesi sağlanır.

Bu işlem için Şirket Bilgileri modülü, Servis  $\rightarrow$  Sabit Tanımlar  $\rightarrow$  Parametreler  $\rightarrow$ Genel Parametreler  $\rightarrow$  E-Defter Genel parametreler bölümüne girilir. Bu bölümdeki E-İmza/Mühürleme Bilgileri sayfasındaki On-Line Berak Aktarımı parametresi Evet olarak belirlenir.

| 📆 E-Defter Genel Parametreler                              |                                               |
|------------------------------------------------------------|-----------------------------------------------|
| Ana Bilgiler E-İmza/Mühürleme Bilgile                      | əri   Şube/Tasfiye Bilgileri   Diğer Bilgiler |
| E-İmza/Mühürleme Bilgileri                                 |                                               |
| E-İmza Atma Yöntemi                                        | 0 - Eta İmza Atma Programı 🗾 💌                |
| E-İmza Kütüphane Dizini                                    | C:\Eta SQL\EtaUtlE Sign                       |
| E-İmza Konfig.Dosyası                                      | xmlsignature-config.xml                       |
| E-İmza Kart Pin No                                         |                                               |
| Zaman Damgası Ekleme                                       | Defterier Beratiar                            |
| Zaman Damgası Bağlantı Bilgile                             | ıń                                            |
| Sunucu Adı http://zd.kamusm.gov.tr                         |                                               |
| Kullanıcı Kodu                                             | Güncelle                                      |
| Şifresi                                                    | (Konfig.Dosyası Güncelle)                     |
| On-Line Berat Aktarımı                                     | 1 - Evet                                      |
| GİB Sunucu Sertifikası                                     |                                               |
| Akıllı Kart İşlemci Dosyası C:WINDOWS\System32\akisp11.dll |                                               |
|                                                            |                                               |
|                                                            |                                               |
|                                                            |                                               |
|                                                            |                                               |
| ESC->ÇIKIŞ F1->Yardım                                      | t2->Kayil                                     |

Ekran 1: E-Defter Genel Parametreler / E-İmza/Mühürleme Bilgileri sayfası

Tanım yapıldıktan sonra bu bölüm F2-Kayıt butonu ile kaydedilir.

## Berat Dosyalarının Online Gönderilmesi

Defterleri Oluşturma, Defterleri Mühürleme, Mühürlü Defterleri Paketleme işlemleri yapıldıktan sonra **Paketlenmiş Berat Dosyaları Gönderme** bölümüne girilir. Bu bölümde gönderime hazır olan berat dosyaları listelenir. **F2-Gönderme** butonu ile berat dosyalarının Gelir İdaresi Başkanlığı / E-Defter Sistemine gönderimi sağlanır.

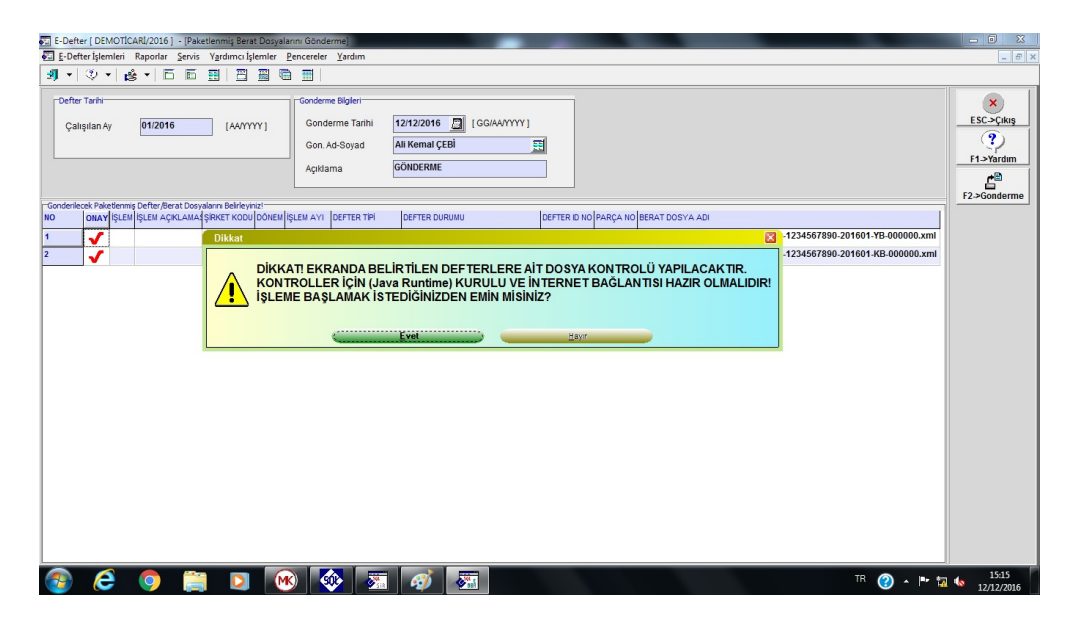

Ekran 2: Berat Dosyalarının Gönderilmesi

## Berat Dosyalarını Online Geri Alma

Berat dosyaları gönderildikten sonra, **Onaylanmış Berat Dosyalarını Geri Alma** bölümüne girilir. **F2-Geri Alma** butonu ile Gelir İdaresi Başkanlığı / E-Defter Sisteminden berat dosyaları indirilir.

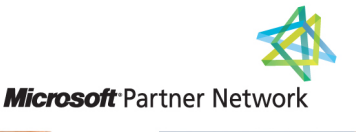

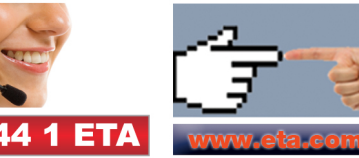